## **SQL Data Compare Remove Databases**

Using IDERA SQL Data Compare, there are two ways to remove a database from the workspace:

- Move the mouse over the name of database you want to remove under the Registered Databases on the left panel of the Workspace. The database name is highlighted and a Re move link is available.
- Click Remove Databases on the Home tab of the IDERA SQL Data Compare ribbon. A remove databases dialog window appears showing all the registered servers/databases. Select the database you want to remove, and then click Remove Selected Database... at the top right corner.

Total compare from data to schema with IDERA SQL Comparison Toolset. Learn more >>

| IDERA   | Products | Purchase | Support | Community | About | Resources | Legal |
|---------|----------|----------|---------|-----------|-------|-----------|-------|
| Website |          |          |         |           | Us    |           |       |